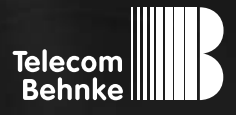

# INSTALLATIONSBEISPIEL

Version 2.0

Betrieb einer Behnke Sprechstelle als Nebenstelle an einer Starface Compact V3

#### Wichtige Hinweise!

Dieses Installationsbeispiel soll ausschließlich das Zusammenspiel einer Behnke Sprechstelle mit dem dargestellten Drittprodukt veranschaulichen. Dieses Dokument ist nicht als Einrichtungs- oder Installationshilfe anzusehen.

Aufgrund der ständigen Weiterentwicklung können wir keine Gewähr auf die Funktion(en) des hier im Beispiel dargestellten Verfahrens bei zukünftigen Software-Updates leisten.

Behnke Sprechstellen und Zubehörteile dürfen ausschließlich von ausgebildeten Elektro-, Informations-, Telekommunikationsfachkräften unter Einhaltung der einschlägigen Normen und Regeln installiert und gewartet werden. Achten Sie bitte darauf, dass die Geräte vor Wartungs- oder Reparaturarbeiten vom

Stromnetz (Steckernetzteil) und vom Netzwerk bzw. Telefonanschluss getrennt sind und die einschlägigen Sicherheitsregeln eingehalten werden.

Die ausgebildete Fachkraft sollte eine Installation nur dann durchführen, wenn ausreichend gute Kenntnisse der eingesetzten Produkte vorhanden sind. Unterstützung durch die Behnke Hotline kann ausschließlich für die Konfiguration der Behnke Sprechstellen erfolgen.

Aufgrund der Vielzahl an möglichen Hard- und Software-Kombinationen in Drittprodukten kann die Firma Behnke keine über dieses Dokument hinausreichenden Auskünfte erteilen. Dies betrifft insbesondere abweichende Hard- und Softwarestände von Drittherstellern.

### **KONTAKT**

### Info-Hotline

Ausführliche Informationen zu Produkten, Projekten und unseren Dienstleistungen: Tel.: +49 (0) 68 41/81 77-700

24 h Service-Hotline

Sie brauchen Hilfe? Wir sind 24 Stunden für Sie da und beraten Sie in allen technischen Fragen und geben Starthilfen: Tel.: +49 (0) 68 41/81 77-777

### Telecom Behnke GmbH Gewerbepark (An der Autobahn) Robert-Jungk-Straße 3 66459 Kirkel

#### E-Mail- und Internet-Adresse info@behnke-online.de www.behnke-online.de

### INHALT

| 1. Anlegen des Teilnehmers für die Behnke SIP-Sprechstelle | 4  |
|------------------------------------------------------------|----|
| 2. Konfiguration der Behnke SIP-Sprechstelle               | 10 |
| 2.1. Softwarestand ab BT 5 Build 240                       | 12 |
| 2.2. Softwarestände vor BT 5 Build 240                     | 13 |
|                                                            |    |

### 3. Kamera-URLs

In dieser Anleitung wird beschrieben, wie eine Behnke SIP-Sprechstelle als Nebenstelle an einer Starface Compact V3 in Betrieb genommen wird.

Wir gehen davon aus, dass die Grundkonfiguration der Starface-Anlage bereits vorgenommen wurde, und beschränken uns hier auf die zur Inbetriebnahme der Behnke SIP-Sprechstelle erforderlichen Schritte.

Außerdem setzen wir voraus, dass die Behnke SIP-Sprechstelle bereits ins Netzwerk eingebunden wurde, und über die IP-Adresse per Browser erreichbar ist.

HINWEIS: Dieses Installationsbeispiel wurde mit einer Starface Compact V3, mit Firmware 6.7.0.22 erstellt.

## **1. ANLEGEN DES TEILNEHMERS FÜR DIE BEHNKE SIP-SPRECHSTELLE**

In diesem Schritt wird beschrieben, wie Sie einen Teilnehmer für die Behnke SIP-Sprechstelle an der Starface-Anlage anlegen.

▷ Öffnen Sie Ihren Browser, geben Sie die IP-Adresse der Starface in die Adresszeile ein, und melden Sie sich an.

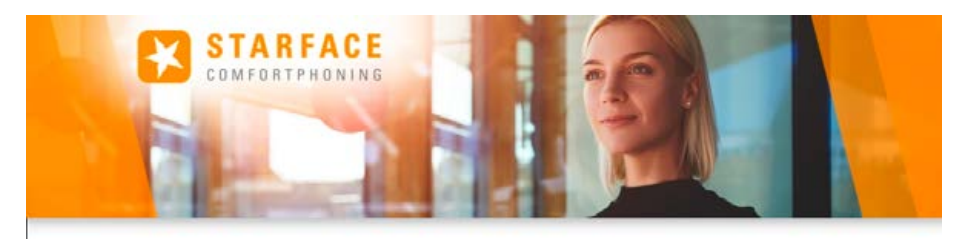

| Login TD           | Parancirt |       |
|--------------------|-----------|-------|
| 0001               |           |       |
| Automatisch einlog | 2en       | Login |

Entdecken Sie die Möglichkeiten der STARFACE! Handbücher – Wild – Features ► Wählen Sie in der Menüleiste oben rechts "Admin".

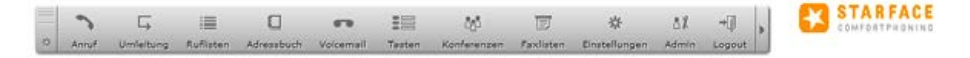

► Wählen Sie im nächsten Fenster "Telefone", und klicken Sie unten auf den Button "+ Manuell".

| Kon      | figuration                  |     |                |               |                |          |          |                    |         |          |           | (     | ×   |
|----------|-----------------------------|-----|----------------|---------------|----------------|----------|----------|--------------------|---------|----------|-----------|-------|-----|
| 0        | Systemstatus                | Lis | te der einge   | erichteten T  | elefone        |          |          |                    |         |          |           |       | i   |
|          | Benutzer                    | Eir | nstellungen    | Konfiguriert  | e Endgeräte    | ID-Anzei | ge Er    | weiterte Einstellu | ngen    | IP-Besch | ränkungen |       |     |
| ĉ        | Gruppen                     |     |                | Su            | then           | -        | eilen: ( | 10 🗸               |         |          | Seite 1/1 |       | 2   |
| <b>a</b> | Telefone                    |     |                |               |                | -        |          |                    |         |          | 0000 1/1  | 00    |     |
| Ø        | Module                      |     | Gerätetyp      | ▲ Gerä<br>Emn | tename<br>fang | 192 16   | 113      | Zugeordnete        | Benut   | Aktiv    | 1         | ×     | ~   |
| -        | Voicemail                   | -   | younne (25)    | emp           | lang           | 192110   |          | emplong/ en        | ipiding | <u> </u> | ~         | Ô     | -   |
| ÷        | Konferenz                   |     |                |               |                |          |          |                    |         |          |           | +     |     |
| Ð        | Adressbuch                  |     |                |               |                |          |          |                    |         |          |           |       |     |
| 712      | Rufnummern                  |     |                |               |                |          |          |                    |         |          |           |       |     |
| ۳        | Leitungen                   |     |                |               |                |          |          |                    |         |          |           |       |     |
| 1        | Routing                     |     |                |               |                |          |          |                    |         |          |           |       |     |
| ٥        | Server                      |     |                |               |                |          |          |                    |         |          |           |       |     |
| ~        | Auswertung                  |     |                |               |                |          |          |                    |         |          |           |       |     |
| 品        | Anlagen-<br>verbund         |     |                |               |                |          |          |                    |         |          |           |       |     |
| 8        | Sicherheit                  |     |                |               |                |          |          |                    |         |          |           |       |     |
| *+       | Erweiterte<br>Einstellungen |     |                |               |                |          |          |                    |         |          |           |       |     |
|          |                             |     |                |               |                |          |          |                    |         |          |           |       |     |
|          |                             |     |                |               |                |          |          |                    |         |          |           |       |     |
|          |                             |     |                |               |                |          |          |                    |         |          |           |       |     |
|          |                             |     |                |               |                |          |          |                    |         |          |           |       |     |
|          |                             |     |                |               |                |          |          |                    |         |          |           |       | ~   |
|          |                             | We  | itere Telefone | hinzufügen:   | + Manuell      |          |          |                    |         |          | Su        | uchen | ן נ |
|          |                             |     |                |               |                |          |          |                    |         |          | Schli     | ießen |     |

► Tragen Sie hier einen **"Telefonnamen"**, sowie ein **"Passwort"** für die Sprechstelle ein, und wählen Sie anschließend oben den Reiter **"Erweiterte Einstellungen"**.

HINWEIS: Der hier vergebene "(Telefonname)", sowie das vergebene "(Passwort)" werden später in der Sprechstelle eingetragen.

| Kon | figuration                  |                                                                  | × |
|-----|-----------------------------|------------------------------------------------------------------|---|
| 0   | Systemstatus                | Neu anlegen                                                      | i |
|     | Benutzer                    | Detaildaten Erweiterte Einstellungen                             |   |
| ů   | Gruppen                     | Gerätetyp: Standard Sip V Funktionalität: Telefon V              |   |
| 6   | Telefone                    | Telefonname: Haupteingang Passwort: Haupteingang Zufallspasswort |   |
| Ŷ   | Module                      | Notruf                                                           |   |
| -   | Voicemail                   |                                                                  |   |
| Č,  | Konferenz                   | Standort: Standard                                               |   |
| Ð   | Adressbuch                  | Autoprovisionierung                                              |   |
| 712 | Rufnummern                  | Letzte Provisionierung: Letzte bekannte Geräte-IP:               |   |
|     | Leitungen                   | MAC-Adresse: Verwendete Serveradresse: 192.168.1.7 v             |   |
| 1   | Routing                     | Firmware-Version:                                                |   |
| ٥   | Server                      |                                                                  |   |
| ~   | Auswertung                  |                                                                  |   |
| 品   | Anlagen-<br>verbund         |                                                                  |   |
| 8   | Sicherheit                  |                                                                  |   |
| *+  | Erweiterte<br>Einstellungen |                                                                  |   |
|     |                             |                                                                  |   |
|     |                             |                                                                  |   |
|     |                             |                                                                  |   |
|     |                             |                                                                  |   |
|     |                             |                                                                  |   |
|     |                             | Speichern Übernehmen Abbreche                                    | n |
|     |                             | Schließe                                                         | n |

Aktivieren Sie hier unter "Türsprechstelle" die Option "Einschalten". Wenn Sie eine Sprechstelle mit Kamera verwenden, tragen Sie im Feld "Kamera-URL" die URL zum Abrufen des Kamerabildes ein. Die genaue URL für Ihr Kameramodell entnehmen Sie bitte der Tabelle am Ende dieser Anleitung. Im Feld "DTMF" wird der DTMF-Code zum Ansteuern des Relais der Sprechstelle eingetragen, um beispielsweise einen Türöffner anzusteuern. Im Standard wird Relais 1 mit dem Code "O#" aktiviert. Klicken Sie anschließend unten auf "Speichern".

HINWEIS: Die Kamera-URL und der DTMF-Code werden hier eingetragen, damit das Kamerabild und die Türöffnerfunktion in der Starface Comfortphoning Software eingebunden werden können.

| Konfiguration                  |                                                                       |
|--------------------------------|-----------------------------------------------------------------------|
| Systemstatus                   | Editieren                                                             |
| Benutzer                       | Detaildaten Erweiterte Einstellungen                                  |
| Gruppen                        | Erweiterte Einstellungen                                              |
| Telefone                       | NAT: Standard 🗸                                                       |
| 🖗 Module                       | Codecs: alaw,ulaw                                                     |
| Voicemail                      | Türsprechstelle                                                       |
| Konferenz                      |                                                                       |
| Adressbuch                     |                                                                       |
| 71 <sup>2</sup> Rufnummern     | Kamera-URL: http://admin:admin@192.168.1.5/bha-api/ Verbindung testen |
| Leitungen                      | DTMF: 0#                                                              |
| -⁄- Routing                    |                                                                       |
| C Server                       |                                                                       |
| Auswertung                     |                                                                       |
| Anlagen-                       |                                                                       |
| Sicherheit                     |                                                                       |
| ☆+ Erweiterte<br>Einstellungen |                                                                       |
|                                |                                                                       |
|                                |                                                                       |
|                                |                                                                       |
|                                |                                                                       |
|                                |                                                                       |
|                                | Speichern Übernehmen Abbrechen                                        |
| 2                              | Schließen                                                             |

► Wählen Sie dann links im Menü den Punkt "Benutzer", und klicken Sie unten auf den Button "+ Neuer Benutzer", um einen Benutzer für die Sprechstelle anzulegen.

| Kon | figuration                  |                |                  |               |               |                |           | ×    |
|-----|-----------------------------|----------------|------------------|---------------|---------------|----------------|-----------|------|
| 0   | Systemstatus                | Liste der ange | legten Benutzer  |               |               |                |           | i    |
| ů.  | Benutzer                    | Alle Benutzer  | A-C D-F G-J      | K-M N-P       | Q-T U-W X-Z   |                |           |      |
| ĉ   | Gruppen                     |                | Suchen           |               | Zeilen: 10 V  |                | Seite 1/1 |      |
| 1   | Telefone                    |                |                  |               |               |                | Jeile 1/1 |      |
| Û   | Module                      | Nachname       | Vorname Horwook  | Rufnr, Extern | Rufnr. Intern | Primäres Gerät | DND       | V A  |
| ••  | Voicemail                   | Empfang        | Empfang          |               | 10            | SIP/Empfang    | 4         | ×    |
| ů,  | Konferenz                   | emplong        | Employ           |               |               | our/emploing   | 8         |      |
| Ð   | Adressbuch                  |                |                  |               |               |                |           | -    |
| 712 | Rufnummern                  |                |                  |               |               |                |           |      |
|     | Leitungen                   |                |                  |               |               |                |           |      |
| 1   | Routing                     |                |                  |               |               |                |           |      |
| ٥   | Server                      |                |                  |               |               |                |           |      |
| ~   | Auswertung                  |                |                  |               |               |                |           |      |
| 品   | Anlagen-<br>verbund         |                |                  |               |               |                |           |      |
| 8   | Sicherheit                  |                |                  |               |               |                |           |      |
| *+  | Erweiterte<br>Einstellungen |                |                  |               |               |                |           |      |
|     |                             |                |                  |               |               |                |           |      |
|     |                             |                |                  |               |               |                |           |      |
|     |                             |                |                  |               |               |                |           |      |
|     |                             |                |                  |               |               |                |           |      |
|     |                             |                |                  | _             |               |                |           | ~    |
|     |                             | + Neuer Benu   | tzer Importieren |               |               |                |           |      |
|     |                             |                |                  |               |               |                | Schli     | eßen |

Füllen Sie hier die Felder "Login-ID", "Passwort", "Nachname", "Vorname" und "E-Mail" aus. Ordnen Sie der Sprechstelle mit der Liste "Interne Rufnummer" eine Rufnummer zu. Bei "Telefonzuordnung" wählen Sie bitte die zuvor bei "Telefone" angelegte Sprechstelle aus. Klicken Sie anschließend unten auf "Speichern".

| Konfiguration                  | (                                                     | × |
|--------------------------------|-------------------------------------------------------|---|
| Systemstatus                   | Benutzer: Neu anlegen                                 | i |
| Benutzer                       | Logindaten                                            |   |
| Gruppen                        | Login-ID: 0003 Passwort: Cufallspasswort              |   |
| Telefone                       | Benutzerdaten                                         |   |
| 🖗 Module                       | Nachaama: Haustaingang Vorgama: Haustaingang          |   |
| 🕶 Voicemail                    | E-Mail: haupteingang@behr Berechtigung: Administrator |   |
| 📫 Konferenz                    |                                                       |   |
| Adressbuch                     | Rufnummernzuordnung                                   |   |
| 71 <sup>2</sup> Rufnummern     | Interne Rufnummer: Externe Rufnummer:                 |   |
| Leitungen                      | 13                                                    |   |
| Routing                        | 14                                                    |   |
| Server                         | 16                                                    |   |
| Auswertung                     | 17                                                    |   |
| Anlagen-<br>verbund            |                                                       |   |
| Sicherheit                     | Telefonzuordnung                                      |   |
| *+ Erweiterte<br>Einstellungen | - keines -<br>SIP/Empfang<br>SIP/Hausteingang         |   |
|                                | Speichern Übernehmen Abbrechen                        | ] |
|                                | Schließen                                             | ] |

## **2. KONFIGURATION DER BEHNKE SIP-SPRECHSTELLE**

Im letzten Schritt werden die Einstellungen an der SIP-Sprechstelle selbst vorgenommen. Hierfür werden die Anmeldedaten benötigt, welche Sie im vorherigen Schritt festgelegt haben.

► Öffnen Sie einen neuen Tab in Ihrem Browser, geben Sie die IP-Adresse der Sprechstelle in die Adresszeile ein, und melden Sie sich an.

|                                                                                                    | Behnke                                                                                                 |
|----------------------------------------------------------------------------------------------------|----------------------------------------------------------------------------------------------------|
| Willkommen zur Web-Oberfläche der Behnke SIP-<br>Sprechstelle<br>Hörsen Sis Annelden, um die Behnie SIP-Sprechstelle zu konfigurieren.<br>Bitte beschen Sie ein Anteilung, um mehr über die Punktionen der Bennie<br>SIP-Sprechstelle zu ertahren | Kliden Sie Berutseranneldung, um alch mit den vom Administator<br>ausgegebenen Zugangassen anzumelden. |
| Bite Annelden kiden Annelden                                                                                                    | Benüßeranneldung                                                                                       |
|                                                                                                    |                                                                                                    |

► Notieren Sie sich bitte den Softwarestand der Sprechstelle, den Sie unten auf dieser Seite finden. Diese Information ist im nächsten Schritt erforderlich, da die Vorgehensweise je nach Softwarestand variiert. Wählen Sie dann den gelb unterlegten Punkt "Einfachkonfiguration".

| Seel .           | e à Audio                                                                                                    | Referenceses | Einstellungen      | Admin                 | Netze            |          |  |
|------------------|----------------------------------------------------------------------------------------------------|--------------|--------------------|-----------------------|------------------|----------|--|
| (harrist)        | Algemeire Konfguration                                                                                          | 0            |                    |                       |                  |          |  |
|                  |                                                                                                    |              |                    | in Antoine Federation |                  |          |  |
| Entail Longenten |                                                                                                    |              | Testeren           | in. Selptie Talatus   |                  |          |  |
| Almother         | 1                                                                                                    |              | ine                | and the second second | Later I          | 0        |  |
|                  |                                                                                                    |              |                    |                       |                  |          |  |
|                  |                                                                                                    |              |                    |                       |                  |          |  |
| Hilfo            | é la companya de la companya de la companya de la companya de la companya de la companya de la companya de la c |              |                    |                       |                  |          |  |
|                  |                                                                                                    |              | Overstan arts      | an Baltina IT-Tanka   |                  |          |  |
|                  |                                                                                                    |              | Demain             |                       |                  |          |  |
|                  |                                                                                                    |              | PAte               | ani: 102.988.3.16     |                  |          |  |
|                  |                                                                                                    |              | Strend M           | AC PRINCESSO 36.16    |                  |          |  |
|                  |                                                                                                    |              | Verbunden (#       | her: DHEF (054000 5-4 | anden feimel     |          |  |
|                  |                                                                                                    |              | Gydsmidate         | am Hed D-817 10:08-8  | 4 2049           |          |  |
|                  |                                                                                                    |              | Epitorieda         | ef. 5 Mitches         |                  |          |  |
|                  |                                                                                                    |              |                    |                       |                  |          |  |
|                  |                                                                                                    |              |                    |                       |                  |          |  |
|                  |                                                                                                    |              |                    | ar 5878.20 10         |                  |          |  |
|                  |                                                                                                    |              | mentro             | ter tell              |                  |          |  |
|                  |                                                                                                    |              | Angeloffosienes Ge | R SPAD KINES 1        | N. 1182 108 8.3/ |          |  |
|                  |                                                                                                    |              |                    |                       |                  |          |  |
|                  |                                                                                                    |              |                    |                       |                  |          |  |
|                  | Crevererargeneouro                                                                                              |              |                    |                       |                  |          |  |
|                  |                                                                                                    |              | - Contract of      | million - 4.8         |                  | r source |  |
|                  |                                                                                                    |              |                    |                       |                  |          |  |

### 2.1. Softwarestand ab BT 5 Build 240

- ► Tragen Sie hier bei den "SIP Einstellungen" folgende Werte ein:
  - "Telefonnummer/Benutzername": in der Starface hinterlegter "Telefonname"
  - "Name": in der Starface hinterlegter "Telefonname"
  - "SIP Authentifizierung ID": in der Starface hinterlegter "Telefonname"
  - "SIP Authentifizierung PIN": in der Starface hinterlegtes "Passwort" des Telefons
  - "SIP-Registrar": IP-Adresse der Starface, Port 5060
  - "SIP-Proxy": IP-Adresse der Starface, Port 5060

|                  | Falansh | Auto                       | Bulleymann     | Enstellungen | Adette                                                                      | Dates                     |                                                                             |
|------------------|---------|----------------------------|----------------|--------------|-----------------------------------------------------------------------------|---------------------------|-----------------------------------------------------------------------------|
| Owners           | 6       | nstellungen Netzwerkve     | rbindung       |              |                                                                             |                           |                                                                             |
| Entrace-Komputat | ten.    |                            |                |              | Edmanadra I                                                                 | P Adreses                 |                                                                             |
| Annalan          |         |                            |                |              | O statistical (P-A)                                                         | O'manan                   |                                                                             |
|                  | 54      | P Einstollungen            |                |              |                                                                             |                           |                                                                             |
|                  |         | Fanta                      | Behnke Telefon | 1            |                                                                             |                           |                                                                             |
| Hilfe            | 74      | stetsroummer/ Benutseriame | Haupteingang   |              | Telefontummer, unter de                                                     | er diese Bahries Schilzen | Polale anti-Plat at                                                         |
| Laste            |         | Same                       | Houpteingsing  |              | Zonisinte, sie bare Ruk                                                     | avbas Demager viel v      | ent nides belanni bi Telebonumen                                            |
|                  |         | Sill Authentificierung ID  | Kaupteingeog   |              | Wern ein Denuberranse                                                       | bekannt ist Benutzemen    | ne andamtella Talafonnummar                                                 |
|                  |         | bP Automitzeurg PN         | Haupteingang   | ÷.           | Paswot für die Annelda                                                      | ing an SP-Denier          |                                                                             |
|                  |         | OP Augurer Fact            | 192.168.1.7    |              | SP-Dever (Prote Donain-Kena), Regata, veni Proy uni Regata gebrini koligora |                           | n Prosy and Register galaxies handgariest review. (3P-Quinain, went Duinain |
|                  |         |                            | 5050           |              | streffment nærden mute                                                      |                           |                                                                             |
|                  |         | Of Prog. Fot               | 192.163.1.7    |              | Diff-Dense (IF oder Done                                                    | air-Nama). Pilosy oann P  | nay and Register geteend toniguiest eacher                                  |

### 2.2. Softwarestände vor BT 5 Build 240

- ► Tragen Sie hier bei den "**SIP Einstellungen**" folgende Werte ein:
  - "Telefonnummer/Benutzername": in der Starface hinterlegter "Telefonname"
  - "Name": in der Starface hinterlegter "Telefonname"
  - "SIP Authentifizierung ID": in der Starface hinterlegter "Telefonname"
  - "SIP Authentifizierung PIN": in der Starface hinterlegtes "Passwort" des Telefons
  - "SIP Domain": IP-Adresse der Starface
  - "SIP Server": IP-Adresse der Starface, gefolgt von ":5060"

|                |          |                                                                                                    |                                                                                               |                                                                                                   |                                                                                                    | Bennke                                                                                                    |
|----------------|----------|----------------------------------------------------------------------------------------------------|-----------------------------------------------------------------------------------------------|---------------------------------------------------------------------------------------------------|----------------------------------------------------------------------------------------------------|----------------------------------------------------------------------------------------------------|
| Start          | Relewerk | Autio                                                                                                    | Ruhummern                                                                                     | Einstellungen                                                                                     | Admin                                                                                                    | Bates                                                                                                    |
| 14451310713    | E        | instellungen Netzwerkve                                                                                                    | rbindung                                                                                      |                                                                                                   |                                                                                                    |                                                                                                    |
| Ubenicht       | -        |                                                                                                    |                                                                                               | Ö dynamische IP-                                                                                  | Adresse                                                                                                    |                                                                                                    |
| Einfach-Konfig | puration |                                                                                                    |                                                                                               |                                                                                                   |                                                                                                    |                                                                                                    |
| Abmelden       |          |                                                                                                    | -                                                                                             |                                                                                                   | 6079                                                                                                    |                                                                                                    |
|                |          |                                                                                                    | IP-Adresse:                                                                                   | 192.168.1.9                                                                                       |                                                                                                    |                                                                                                    |
|                |          |                                                                                                    | Netzwerkmaske:                                                                                | 255.255.255.0                                                                                     |                                                                                                    |                                                                                                    |
| HI             | lfe      |                                                                                                    | Gateway:                                                                                      | 192,168,1.1                                                                                       |                                                                                                    |                                                                                                    |
|                |          |                                                                                                    |                                                                                               |                                                                                                   |                                                                                                    |                                                                                                    |
| Lizenz         | 5        | IP Einstellungen                                                                                                    |                                                                                               |                                                                                                   |                                                                                                    |                                                                                                    |
| Lizenz         | 5        | IP Einstellungen<br>Konto                                                                                                    | Behnke Telefon                                                                                |                                                                                                   |                                                                                                    |                                                                                                    |
| Lizerz         | 5        | IP Einstellungen<br>Konto<br>Getefonnummer ( Benutzemanne                                                                                                 | Behnke Telefon<br>Haupteingang                                                                | Telefonnum                                                                                        | mec unter der diese Br                                                                                                    | etrike SIP-Sprechatelle emeldhöar ist                                                                                                    |
| Lizenz         | 5        | IP Einstellungen<br>Konto<br>Retefonnummer / Benutzemame<br>Name                                                                                          | Behnke Telefon<br>Haupteingang<br>Haupteingang                                                | Telefonum<br>Zusetzinfo, o<br>Telefonum                                                           | mer, unter der diese Br<br>Sie beim Rutsufbau üb<br>mer                                                                               | innie SIP-Sprechtlatte enwichber ist<br>etragen wird, wenn nichtb bekannt lat                                                                                       |
| Lizerz         | 3        | IP Einstellungen<br>Konto<br>feletonnummer / Benutzemame<br>Name<br>SIP Authentitizierung ID                                                              | Behnke Telefon<br>Haupteingang<br>Haupteingang<br>Haupteingang                                | Telefonnum<br>Zusetzinfo, o<br>Telefonnum<br>Wenn ein Bi<br>Telefonnum                            | mer, unter der diese Br<br>lie beim Rufsufbau üb<br>mer<br>enutzername bekannt i<br>mer                                               | innis 319-Sprechstatle ensichter ist<br>ertragen wird, wenn nichte bekannt ist<br>st. Denutzername, andernfalls                                                     |
| Lizenz         | 5        | IP Einstellungen<br>Konto<br>Selefonrummer / Berutzemane<br>SilP Authentifizierung ID<br>SIP Authentifizierung PIN                                        | Behnke Telefon<br>Haupteingang<br>Haupteingang<br>Haupteingang<br>Haupteingang                | Telefornum<br>Zusetzinfo, d<br>Telefornum<br>Wenn ein Be<br>Telefornum<br>Pesenort für            | mer, unter der diese Br<br>Bie beim Rutaufbau Gb<br>mer<br>snutzername bekannt i<br>mer<br>die Anmeldung am Si                        | ehres 31P-Sprechstelle erreichber ist<br>etragen sito, wenn nichts bekannt ist<br>st. Berutzername, andernfølts<br>P.Sarver                                         |
| Liters         | 5        | IP Einstellungen<br>Konto<br>Neletonnumme / Benutzename<br>SIP Authentifisierung ID<br>SIP Authentifisierung PN<br>SIP Duthentifisierung PN<br>SIP Domein | Behnke Telefon<br>Haupteingang<br>Haupteingang<br>Haupteingang<br>Haupteingang<br>192.168.1.7 | Telefonum<br>Zusstzinfo, d<br>Telefonum<br>Wenn ein Di<br>Telefonum<br>Passwort für<br>Domain-Nam | mer, unter der diese Br<br>ise beim Rufsutbeu (b<br>mer<br>nutzename bekannt i<br>mer<br>die Anmeldung am Si<br>na des SIP-Server, wa | nnie SIP-Sprechtate ensichter is:<br>ersgen wird, wenn nichts bekant ist<br>st: Derutzername, andersfalls<br>P-Sarver<br>nn nicht bekant: IP-Adresse des SIP-Sarver |

 Scrollen Sie dann nach unten. Unter "Direktwahltasten" vergeben Sie einen frei gewählten Namen, und tragen hier die Rufnummer ein, welche die Sprechstelle bei Tastendruck wählen soll. Scrollen Sie anschließend ganz nach unten, und klicken Sie auf "Übernehmen".

| Direktwa | hitasten                          |                             |  |
|----------|-----------------------------------|-----------------------------|--|
|          | Freier Speicher: > 11088 Einträge |                             |  |
|          | Name                              | Nummer<br>E-Mail Adresse(n) |  |
|          | 1 Empfang                         | 11                          |  |
|          | 2                                 |                             |  |
|          | \$                                |                             |  |
|          | 4                                 |                             |  |
|          | 5                                 |                             |  |
|          | •                                 |                             |  |

► Nachdem die Sprechstelle wieder neugestartet ist, sollte sich der Status auf dem Reiter **"Start"** in der **"Übersicht"** nach spätestens einer Minute auf **"Angemeldet"** ändern.

| Start)           | Netzwerk | Audio           | Rufnummern                                                                        | Einstellungen                                                                                                    | Admin  | Batus |  |
|------------------|----------|-----------------|-----------------------------------------------------------------------------------|----------------------------------------------------------------------------------------------------|--------|-------|--|
|                  |          |                 |                                                                                   |                                                                                                    |        |       |  |
| Übersicht        | All      | gemeine Konfigu | ration                                                                            |                                                                                                    |        |       |  |
| Einfach Kanfinia | ation of |                 | Anbi                                                                              | eter: Behnie Telefon                                                                                                    |        |       |  |
|                  |          |                 | Telefonnum                                                                        | mer Haupteingang                                                                                                    |        |       |  |
| Abmelden         |          |                 | 54                                                                                | stus Angemeidet                                                                                                    |        |       |  |
|                  |          |                 |                                                                                   |                                                                                                    |        |       |  |
| Hilfe            | ,        |                 | Gerätenar                                                                         | nen Behnie-IP.Phone                                                                                                    |        |       |  |
| Hilfe            | •        |                 | Garátera:<br>Berneri                                                              | nen Behnie (P.Phone<br>ung:                                                                                                    |        |       |  |
| Hilfe            | •        |                 | Gerätena<br>Bernen<br>IP-Adr                                                      | nen Behrie IP.Phone<br>ung:<br>sse: 192.105.1.4                                                                                                    |        |       |  |
| Hilfe            | i i      |                 | Gerätena<br>Berneri<br>IP-Agn<br>Ethernet S                                       | men: Behnkel/P.Phone<br>ung:<br>esse: 192.168.1.4<br>AAC. F8.1C.E5.00.3A.C8                                                                                |        |       |  |
| Hilfe            |          |                 | Gerätens<br>Bernen<br>IP-App<br>Ethernet S<br>Verbunden i                         | men Behnke IP.Phone<br>ung:<br>esse: 192.108.1.4<br>IAC: F8.1C:E5.00.1A.C8<br>Iber statisch                                                                |        |       |  |
| Hilfe            | •        |                 | Gerötena<br>Bemeri<br>IP-Ach<br>Etternet S<br>Verbunden i<br>Systemia<br>Svatemia | men, Behnke IP, Phone<br>ung:<br>see: 192.108.1.4<br>IAC: F8.1.C E5:00.3A.C8<br>Iber: statisch<br>hum: Tue Nov 30.01.44.3<br>bai: 44 Minuten               | D 1969 |       |  |
| Hilfe            | •        |                 | Gerötenas<br>Bemeri<br>IP-Agn<br>Ethernet S<br>Verbunden i<br>Systemiau           | men: Behrse IP-Phone<br>ung:<br>esse: 192 105 1,4<br>IAC: FR 10: E5:00 3A.CB<br>Siler stellsch<br>flum: Tue Nov 30 01,44 31<br>Izeit: 44 Minuten           | 8 1999 |       |  |
| Hilfe            | •        |                 | Gardiena<br>Gemein<br>Phach<br>Eiternet S<br>Verbunden<br>Systemiau<br>Systemiau  | men: Behvte-IP-Phone<br>ung:<br>esse: 192, 105, 1, 4<br>MAC: F8, 1C: E5,00, 3A, C8<br>Giver: stellsch<br>team: Tue Nov 30, 01, 44, 3)<br>tealt, 44 Minuten | 5 1369 |       |  |

### **3. KAMERA-URLS**

| Kamera                                     | URL                                                   | Benutzername und<br>Passwort ab Werk |
|--------------------------------------------|-------------------------------------------------------|--------------------------------------|
| 20-2904-IP,<br>21-2904-IP                  | http://‹IP-Adresse der Kamera›/axis-cgi/jpg/image.cgi | root, Admin                          |
| 20-2906A-IP,<br>21-2906A-IP,<br>50-2904-IP | http://‹IP-Adresse der Kamera›/axis-cgi/jpg/image.cgi | root, Admin                          |
| 20-2907-IP,<br>21-2907-IP,<br>50-2907-IP   | http://‹IP-Adresse der Kamera›/bha-api/image.cgi      | admin, admin                         |
| 20-2913A-IP,<br>21-2913A-IP                | http://‹IP-Adresse der Kamera›/axis-cgi/jpg/image.cgi | root, Admin                          |
| Serie 5/10 IP                              | http://‹IP-Adresse der Kamera›/bha-api/image.cgi      | admin, admin                         |

/ersion 2.0 (irkel, Juli 2020

# TELECOM BEHNKE GMBH

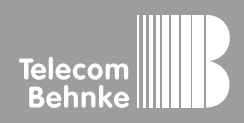

Telecom Behnke GmbH Gewerbepark "An der Autobahn" Robert-Jungk-Straße 3 66459 Kirkel Germany Info-Hotline: +49 (0) 68 41/8177-700 Service-Hotline: +49 (0) 68 41/8177-777 Telefax: +49 (0) 68 41/8177-750 info@behnke-online.de www.behnke-online.de